## Safari自動再生変更

- ・「Safari」>「環境設定」と選択してから「Web サイト」をクリックします。
- ・カスタマイズできる設定(リーダーやコンテンツブロッカーなど)が左側の列にリストされます。

・表示されている「e-learning.medical-gas.gr.jp」の「サウンド付きメディアを自動再生しない」を「すべてのメディアを自動再生」と選択してください。

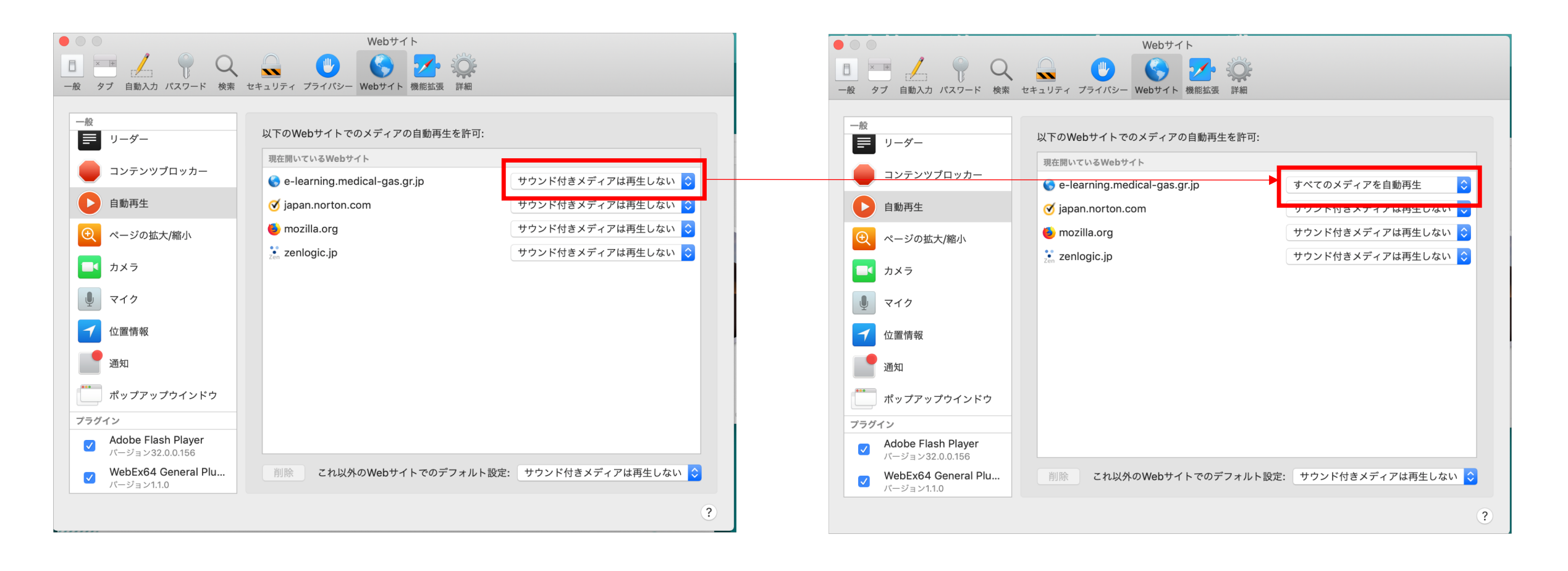

## Edge自動再生変更

- ・「設定」をクリックします。
- ・「Cookieとサイトのアクセス許可」をクリックします。
- ・「メディアの自動再生」をクリックします。

・「サイト上でオーディオとビデオを自動再生するかどうかを制御します」のプルダウン表示を「許可」と切り替えてください。

## 設定 設定 ← サイトのアクセス許可 / メディアの自動再生 ← サイトのアクセス許可 / メディアの自動再生 Q 設定の検索 Q 設定の検索 サイト上でオーディオとビデオを自動再生するかどうかを制御します 制限 > サイト上でオーディオとビデオを自動再生するかどうかを制御します 許可、 ③ プロファイル すべてのメディアは自動的に再生されます。この設定の変更を表示するには、ページを更新してください。 ③ プロファイル すべてのメディアは自動的に再生されます。この設定の変更を表示するには、ページを更新してください。 合 プライバシー、検索、サービス 合 プライバシー、検索、サービス ⑦ 外観 許可 ⑦ 外観 許可 追加 追加 Copilot とサイドバー Copilot とサイドバー 追加されたサイトはありません 追加されたサイトはありません □ スタート、ホーム、新しいタブページ 🔄 スタート、ホーム、新しいタブ ページ ◎ 共有、コピー、貼り付け ◎ 共有、コピー、貼り付け 🕞 Cookie とサイトのアクセス許可 G Cookie とサイトのアクセス許可 🕞 既定のブラウザー 🕞 既定のブラウザー 과 言語 과 言語 ↓ ダウンロード ↓ ダウンロード 党 アクセシビリティ 党 アクセシビリティ ロ システムとパフォーマンス ロ システムとパフォーマンス 警 ファミリー セーフティ 警 ファミリー セーフティ G JJ29-G JJ29-[] スマートフォンとその他のデバイス [] スマートフォンとその他のデバイス 設定のリセット 設定のリセット ∂ Microsoft Edge について え Microsoft Edge について